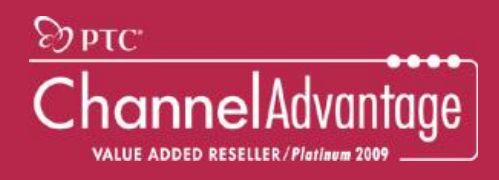

# PTC Webサイト ご利用ガイド

# PTC アカウントの作成と、eSupportポータルの活用

### 2022年5月版

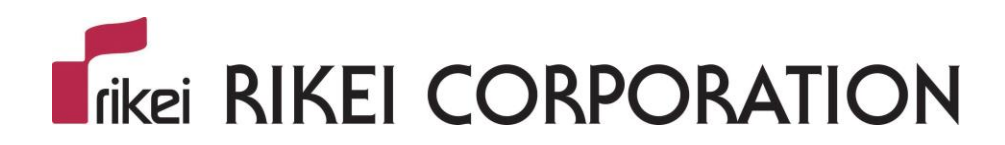

# 株式会社理経

Copyright © 2022 RIKEI Corp. All rights reserved.

# PTC eSupport (イーサポート) ポータルとは

PTC eSupport ポータル は、新しいバージョンのソフトウェアダウンロードや、新しいバージョンに対応 したライセンスを申請することができる WEB サイトです。本ガイドでは、PTC eSupport ポータルへの アクセスするために必要な PTC オンラインアカウントの取得方法をご案内いたします。

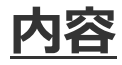

#### PTC オンラインカスタマーアカウントの作成方法

- 新しくアカウントを作成する
- 既存のベーシックアカウントをカスタマーアカウントへアップグレード

PTC eSupport ポータルへのアクセス

- eSupport ポータルへのアクセス
- ソフトウェアのダウンロード

#### PTC オンラインカスタマーアカウントの作成

PTC eSupport ポータルにアクセスするには、無償の PTC オンラインアカウントの登録が必要です。 ※既に登録がお済みの方は不要です。

登録前に御社の PTC のお客様番号(Customer Number)と、サービス契約番号または セールス オーダー番号のどちらかひとつをご用意ください。PTC のお客様番号(Customer Number)とセールスオーダー番号は納品書に記載されています。またライセンスファイルにも PTC の お客様番号(Customer Number)とサービス契約番号が記載されております。

はじめてアカウントを作成する方はそのまま進んでください。すでに体験版の使用などでベーシック アカウントをお持ちの方は、アカウントのアップグレードのページにお進みください。

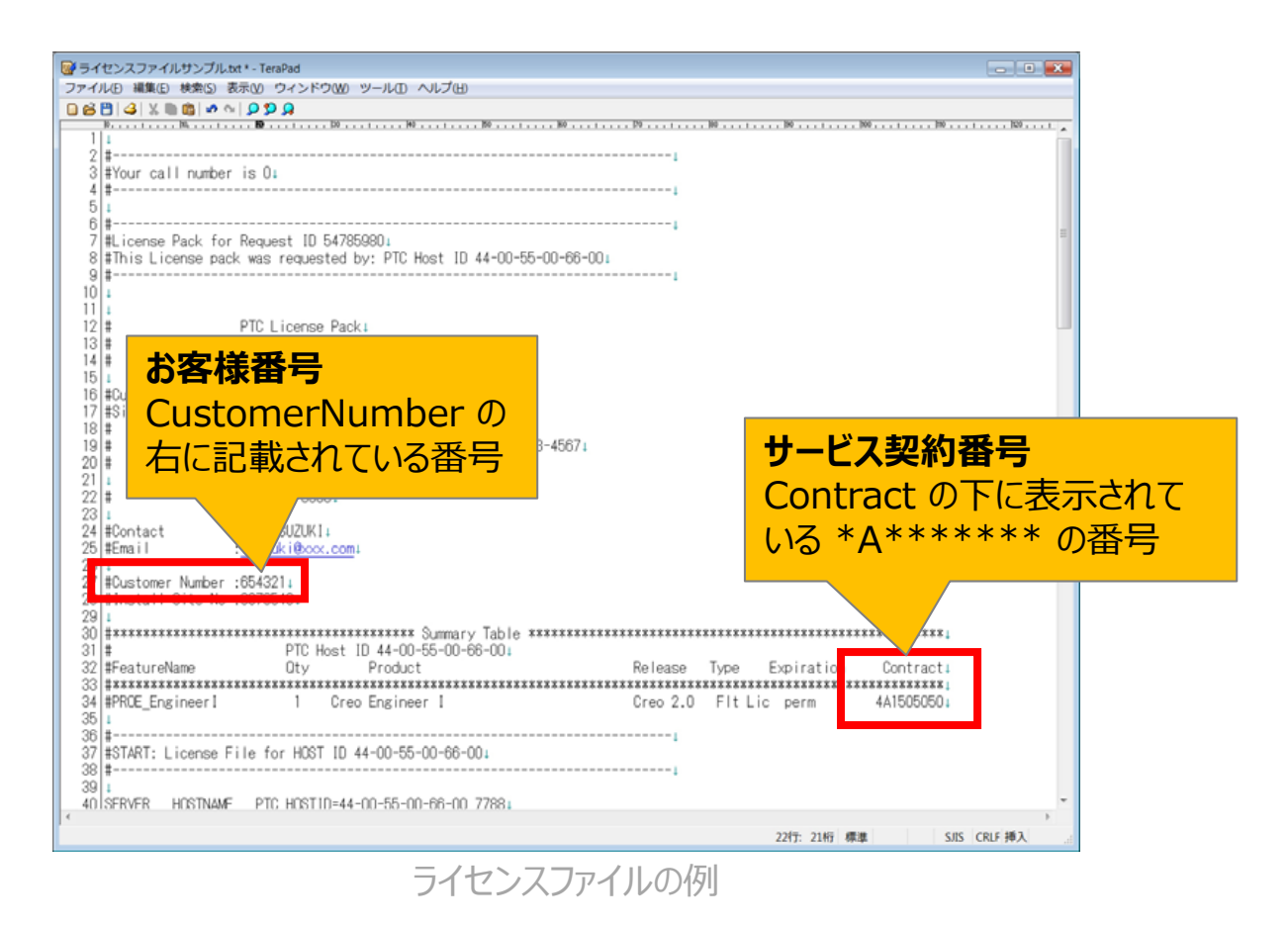

# PTC オンラインカスタマーアカウントの新規作成方法

1. Web サイト <u>http://www.ptc.com</u> にアクセスし、画面上部の「製品トレーニングと サポート」の下の「eSupport」をクリックします。PTC eSupport のページが表示されます。

※ページが表示されない、または文字化けが発生している場合はエンコードの変更をお試しください。 ブラウザの「表示」>「エンコード」を Unicode (UTF-8)に変更します。

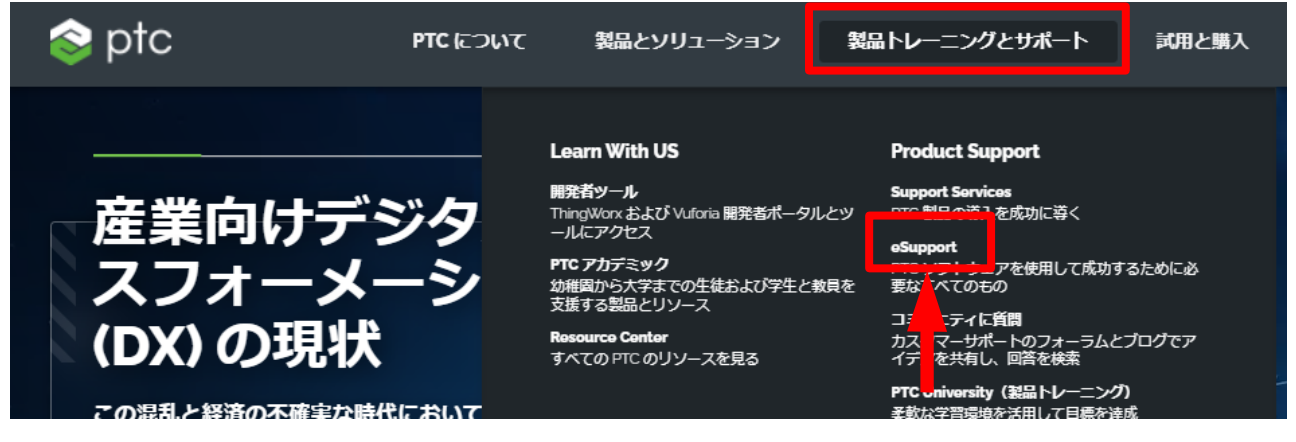

2. PTC eSupport のページから「アカウントを新規作成」をクリックします。

|          |           | <br>ログ                  | イン     |
|----------|-----------|-------------------------|--------|
|          |           |                         |        |
|          |           | eSupport <b>へのログイン</b>  |        |
| まなすべてのもの |           | ユーザー名 (電子メール アドレス)      | *      |
|          |           | 通常はお客様の電子メール アドレスです     | eedbac |
|          |           | バスワード                   | -      |
|          |           | <b>ログイン</b> パスワードを忘れた場合 |        |
| 学習       | サービスと専門知識 | アカウントを新規作成              |        |
|          |           |                         |        |
|          |           | - 次のページに続き              | きます    |

# PTC オンラインカスタマーアカウントの新規作成方法

3. 「アカウントを作成」画面が表示されたら必要事項を入力します。ここでの入力は半角英数字 で入力してください。日本語入力すると最終的に入力し直しになりますのでご注意ください。

| 📫 📚 ptc               |                            |            | ログイン                                               |
|-----------------------|----------------------------|------------|----------------------------------------------------|
| PTC オンライン アカウント > アカウ | ウントを作成                     |            |                                                    |
| アカウントを作成              |                            |            |                                                    |
| 新規カスタマー パートナー         | ベーシック アカデミック               |            |                                                    |
| * の付いたフィールドはすべて必須で    | す。                         | 1          | カスタマー アカウント: お客様またはお客様の会社が PTC のグ                  |
| *名:                   |                            |            | 例)Taro                                             |
| * 姓:                  |                            |            | 例)Yamada                                           |
| * 役職:                 |                            |            | 例) Designerなどの業務タイトルを入力します。<br>わからない場合は NA と入力します。 |
| * 電子メール:              | This will be your username |            |                                                    |
| * 電子メールを確認する:         |                            | ∕ןנ        | メールアドレスを入力します。このアドレスが                              |
| * 電話:                 |                            | ן ךנ       | <b>ログイン名</b> になります。                                |
| * 住所:                 |                            |            |                                                    |
| * 市町村:                |                            |            | 電話番号 例)043-0000-1234                               |
| 都道府県:                 | ~                          |            | 住所例)1-23-4, Chuo-ku, Chiba-shi                     |
| 郵便番号:                 |                            |            | 市町村 例)Chiba-ken<br>新道府県および郵価番号け不要です                |
| * 国 / 地域:             |                            |            | 国/地域例)日本                                           |
| *ご希望の言語               | Japanese 🗸                 |            |                                                    |
| PTC からの製品およびサービスに関す   | する電子メールを希望します。:〇は          | ເາ ເອເາເາະ | ā                                                  |
| *パスワード:               |                            | <b>ן</b> [ | パスワードを入力します。                                       |
| * パスワードを確認する:         |                            | ]          | ※半角英数字で6文字以上必要です。                                  |

# PTC オンラインカスタマーアカウントの新規作成方法

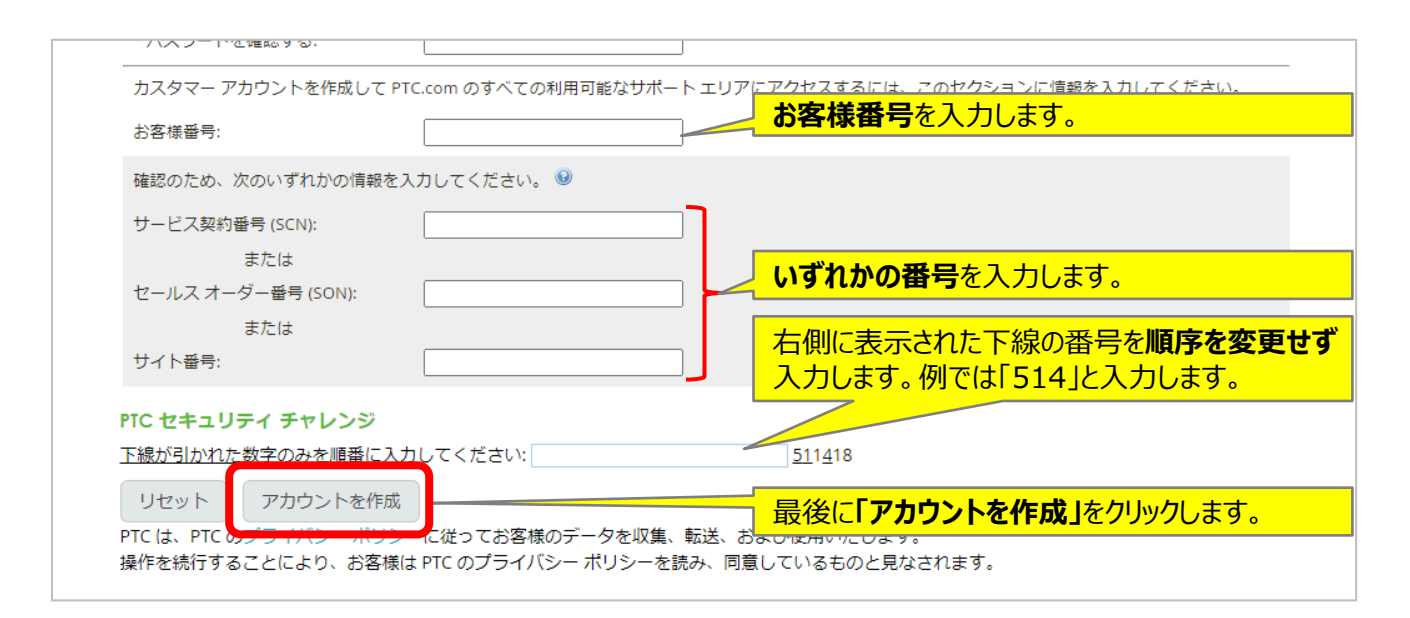

- 4. アカウント作成が完了すると、完了画面に「スーパーバイザーに興味がありますか?」と表示が される場合があります。その場合は「いいえ」をクリックしてください。
- 5. PTC から、「PTC.com アカウントが作成されました。」という件名の E メールが送付されます。 E メール内のリンクを選んでいただき、アップグレード処理を進めます。

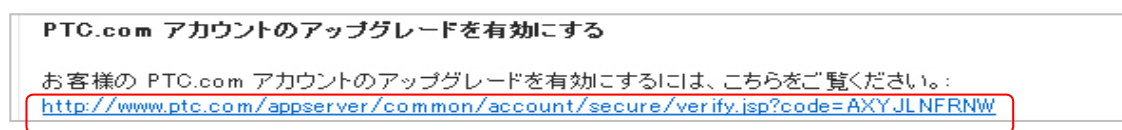

 上記のリンクをクリックすると、アップグレード処理が行われ、「お客様の PTC.com アップ グレードは確認されました。」という件名の E メールが送付されアップグレードされると共に カスタマーアカウント作成が完了します。

#### 既存の PTC ベーシックアカウントをカスタマーアカウントへ アップグレード

すでに体験版の使用などで PTC アカウントをお持ちの方で、保守契約が有効なお客様については、 PTC アカウントをベーシックアカウントからカスタマーアカウントにアップグレードすることができます。 カスタマーアカウントを取得すると、アプリケーションのダウンロードやメールの購読を登録できます。

#### PTC ベーシックアカウントのアップグレード方法

 Web サイト <u>http://www.ptc.com</u> にアクセスし、画面上部の「製品トレーニングと サポート」の下の「eSupport」をクリックします。PTC eSupport のページが表示されます。

※ページが表示されない、または文字化けが発生している場合はエンコードの変更をお試しください。 ブラウザの「表示」>「エンコード」を Unicode (UTF-8)に変更します。

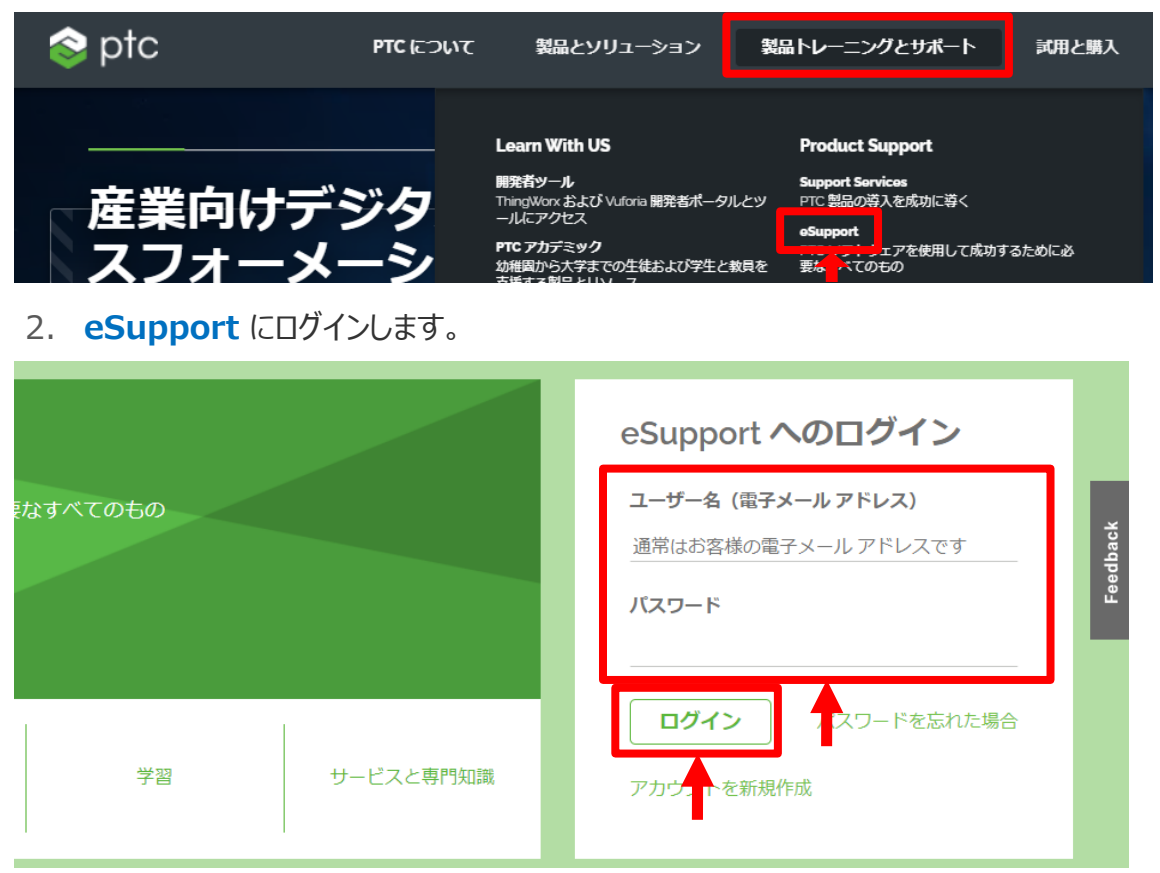

#### 次のページに続きます

### PTC ベーシックアカウントのアップグレード方法

3. eSupport ページ右上のアカウント名を選択し、「Web アカウントをアップグレード」をクリック します。

| <b>i</b> 📚 1 | otc                                        |                                                              | 🛔 Tomokazu Shiina    |
|--------------|--------------------------------------------|--------------------------------------------------------------|----------------------|
|              | Web アカウントを管理<br>Web アカウントをアップグレード<br>通知の管理 | 担当の TSAM<br>Request Advanced Partner Status<br>C メニューの更新について | RIKEI<br>サポート パッケージ: |
|              | 選択した製品を の期化する<br>♀ 言語の変更                   |                                                              | ログアウトする              |

- 4. お客様番号およびカスタマーサポート欄の次のいずれかの番号を1つ入力します。
  - > サービス契約番号
  - ▶ セールスオーダー番号
  - ▶ サイト番号
- 5. 「**アップグレード」**をクリックします。

【注意】カスタマーサポート欄に、「お客様のアカウントは、すでに PTC サポート アップグレード に対応しています。」のメッセージが表示されている場合は、すでにカスタマーアカウントにアップ グレードされています。

- 6. PTC アカウント サポートより登録のメールアドレス宛へメールが配信されます。
- 7. メール内のリンクをクリックし、アップグレードを有効化します。

### **PTC eSupport ポータル**

保守契約が有効なお客様は PTC eSupport ポータルヘアクセスできます。ポータルから Creo Parametric や Windchill といったアプリケーションのダウンロードや、最新版リリースの お知らせやヒントとテクニックなどのメールの購読を登録できます。

#### PTC eSupport ポータルへのアクセス方法

 Web サイト <u>http://www.ptc.com</u> にアクセスし、画面上部の「製品トレーニングと サポート」の下の「eSupport」をクリックします。PTC eSupport のページが表示されます。

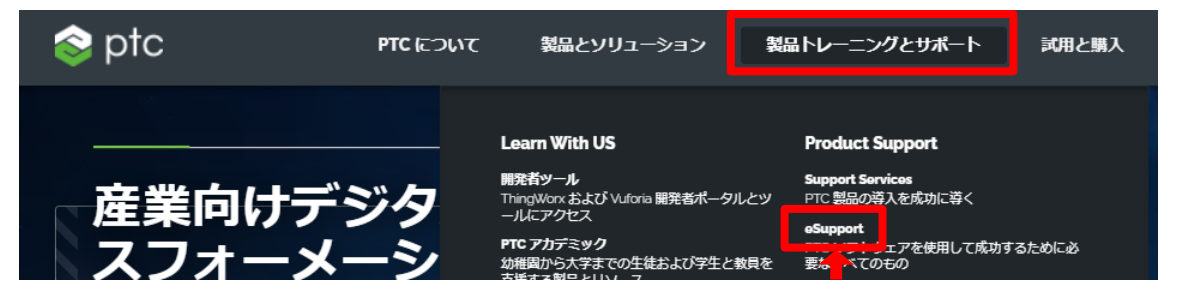

2. eSupport にログインします。

|          |           | eSupport へのログイン                                           |          |
|----------|-----------|-----------------------------------------------------------|----------|
| まなすべてのもの |           | <b>ユーザー名 (電子メール アドレス)</b><br>通常はお客様の電子メール アドレスです<br>バスワード | Feedback |
| 学習       | サービスと専門知識 | <b>ログイン</b><br>アカウェトを新規作成                                 |          |

### PTC ソフトウェアのダウンロード

保守契約が有効なお客様は PTC eSupport ポータルからCreo Parametric 等のご契約されて いるソフトウェアのダウンロードを行うことが出来ます。

#### PTC ソフトウェアのダウンロード方法

1. Web サイト <u>http://www.ptc.com</u> にアクセスし、画面上部の「製品トレーニングと サポート」の下の「eSupport」をクリックします。PTC eSupport のページが表示されます。

| 📚 ptc | PTC について | 製品とソリューション                                                                                                    | 製品トレーニングとサポート 試用と購入                                                                                     |
|-------|----------|----------------------------------------------------------------------------------------------------|----------------------------------------------------------------------------------------------------|
|       | ジタ<br>-シ | Learn With US<br>開発者ツール<br>ThingWorx および Vuforia 開発者ポータルとツ<br>ールにアクセス<br>PTC アカデミック<br>幼稚園から大学までの生徒および学生と教員を<br>古任まま町ロットロップ | Product Support<br>Support Services<br>PTC 製品の導入を成功に導く<br>eSupport<br>エックラン・エアを使用して成功するために必<br>要素。べてのもの |

- 2. **eSupport** にログインします。
- 3. 「ポピュラータスク」の下の「ソフトウェアのダウンロード」をクリックします。

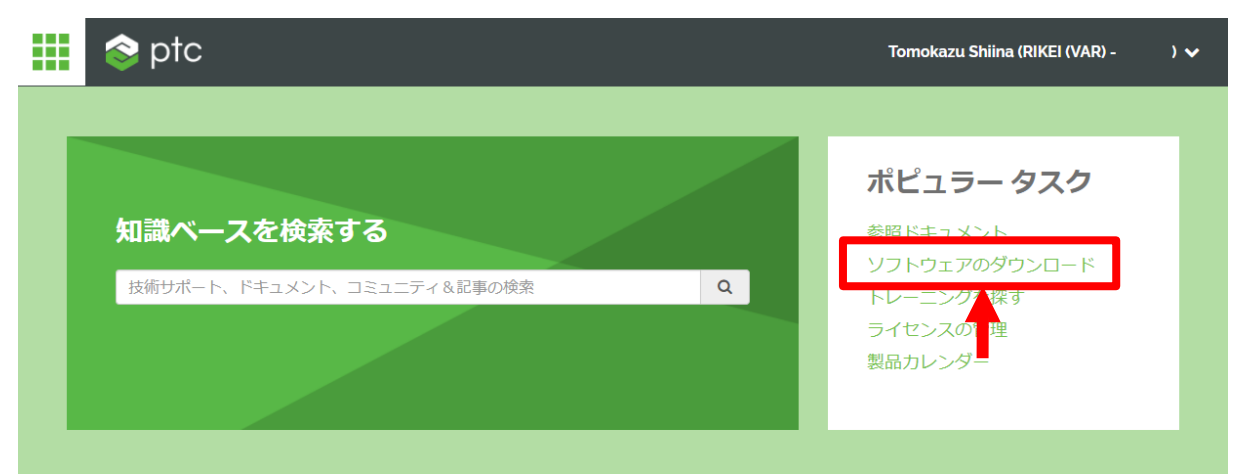

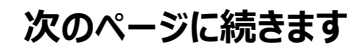

# PTC ソフトウェアのダウンロード

4. 「ソフトウェア アップデートのご注文またはダウンロード lをクリックします。

#### ソフトウェア アップデートのご注文またはダウンロード

PTC テクニカル サポートでは、ソフトウェア アップデートを簡単に利用できる電子サービスを提供しています。テクニカル サポートに電話すること なく、ブラウザ経由でソフトウェアのアップデート CD を注文したり、ダウンロードできます。

Parametric Technology Corporation は、2013 年 1 月 28 日付けで、正式名称を PTC Inc. に変更いたします。ライセンス契約内を含め、ソフトウェ アでの Parametric Technology Corporation へのすべての言及は、PTC Inc. への言及とみなされ、Parametric Technology Corporation との契約、合 意、および Parametric Technology Corporation からの通知はすべて PTC Inc. との契約、合意、および PTC Inc. からの通知とみなされます。

重要な通知: 新しいソフトウェアバージョンをダウンロードする前に、https://ptc.com/log4j で、Log4j セキュリティ脆弱性の影響および対策に関す る情報をご確認ください。ダウンロード後に追加の構成ステップが必要になる場合があります。Log4j セキュリティ脆弱性レスポンスセンターは、利 用可能な最新情報で引き続きアップデートされます

#### ソフトウェア アップデートのご注文またはダウンロード

- 複数の PTC 製品を同時に使用する場合は、製品の互換性を確認してください。
- ・送付されたソフトウェアアップデートは、表示されているものよりも新しい場合があります。
  ・特別なご要望がある場合は、カスタマー サービスに直接お問い合わせください。
- 送付される CD は、PTC との有効な保守契約によって異なります。

#### ダウンロード対象の製品名を選択します。

#### PTC ソフトウェアのダウンロード

#### ステップ1:製品ファミリーの選択

重要な通知:新しいソフトウェアバージョンをダウンロードする前に、https://ptc.com/log4jで、Log4jセキュリティ脆弱性の影響お よび対策に関する情報をご確認ください。ダウンロード後に追加の構成ステップが必要になる場合があります。Log4j セキュリティ脆 弱性レスポンスセンターは、利用可能な最新情報で引き続きアップデートされます

- ARBORTEXT ISODRAW
- ARBORTEXT PUBLISHING ENGINE
- CREO ELEMENTS/DIRECT DRAFTING
- CREO ELEMENTS/DIRECT MODELING
- CREO ILLUSTRATE
- CREO PARAMETRIC
- CREO SCHEMATICS
- CREO STULATE & MECHANICA
- 1/1/ CREO V
- CREO VIEW ADAPTERS

#### 次のページに続きます

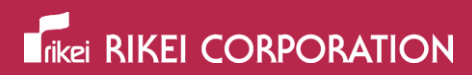

#### PTC ソフトウェアのダウンロード

6. **ダウンロード対象のバージョンとソフトウェア、製造コード**を展開し、「今すぐダウンロード」の 右側の「HTTPS」ボタンをクリックします。

| PTC ソフトウェアのダウ                                                   | シロード                                                     |                                       | [ヘルプ]                                          |
|-----------------------------------------------------------------|----------------------------------------------------------|---------------------------------------|------------------------------------------------|
| Cons Demonstria                                                 |                                                          |                                       | RIKEI                                          |
| Creo Parametric                                                 |                                                          |                                       | Change customer                                |
| 製品ファミリーの選択<br>手順2:リリースの選択とダウンロード                                |                                                          |                                       | 関連情報                                           |
| 下のリストから、ダウンロードするリリースを<br>照ください。                                 | <b>選択してください。ヘルプが必要な場</b> 合                               | は、ヘルプ ノートをご参                          | 参照ドキュメント<br>製品カレンダー<br>ソフトウェア アップデート           |
| 他の利用可能な日付コードについては、サポー                                           | トケースを開いてください。                                            |                                       |                                                |
| Creo インストールのセントラルリソースページ<br>ラッシュ、ライセンス使用状況)、Creo の設定            | を確認し、ハードウェア要件、ライセ.<br>など、Creo をインストールするために               | ンスサーバーのインストール<br>必要なすべての情報を見つ         | レ便新、ライセンス管理(借用、フ<br>けてください。                    |
| インストール中に問題が発生しますか?「Flext<br>覧ください。Flexnet ライセンス管理を使用した<br>です。   | M に基づいた PTC 製品のライセンスお<br>E PTC アプリケーションのインストール           | よびインストールのガイド<br>および起動中に発生するエ          | 付きトラブルシューティング」をご<br>ラーや問題に対する一般的な解決策           |
| 一般的なライセンス マネージャの互換性詳細に<br>性マトリックスを参照してください。スタンド<br>い。           | ついては、CS154266 - FLEXIm/FLEXne<br>アロン FLEXnet インストーラのダウンC | t サーバー バージョンと Fie<br>コードについては、FLEXnet | exnet 対応アプリケーションの互換<br>Hardware Notes を参照してくださ |
| 🖃 🗅 Release Creo 9.0                                            |                                                          |                                       |                                                |
| T                                                               |                                                          |                                       |                                                |
| PTC Creo Human Factors  Creo Product Insight ThingWorx Extensio | n                                                        |                                       |                                                |
| Ereo 9.0 for Windows                                            |                                                          |                                       |                                                |
| ■最新の製造コード                                                       |                                                          |                                       |                                                |
| ■ 製造コード: 9-0-0-0                                                |                                                          |                                       |                                                |
| HelpCenter (2061 MB)                                            | 今すぐダウンロード: HTTPS                                         | SHA-256 チョ                            | ∟ックサムを表示                                       |
| Install-from-web (74 MB)                                        | 今すぐダウンロード: HTTPS                                         | SHA-256 チュ                            | ロックサムを表示                                       |
| Win64 (5517 MB)                                                 | 今すぐダウンロード HTTPS                                          | SHA-256 チュ                            | ∟ックサムを表示                                       |
| CADDS 5 Adapter for Creo                                        | <b>↑</b>                                                 |                                       |                                                |
| 🖲 🗖 Release Creo 8.0                                            | •                                                        |                                       |                                                |
| Release Creo 7.0                                                |                                                          |                                       |                                                |
| 🖲 🖻 Release Creo 6.0                                            |                                                          |                                       |                                                |

7. ダウンロードが完了したら、任意のフォルダでインストーラ(ZIPファイル)を解凍して下さい。